# VPN 下載及安裝設定

首先到 VPN 下載處下載軟體!

<u>VPN</u> (如要連接,請對著前面 VPN 按一下滑鼠左鍵,即可連接到下載 軟體的網頁!)

或是複製下面的網址,再使用瀏覽器貼上網址連結到 VPN 下載處! https://www.fortinet.com/support/product-downloads#vpn 如下圖所示,點選下載符合作業系統環境需求的 VPN 軟體!

## **FortiClient VPN**

The VPN-only version of FortiClient offers SSL VPN and IPSecVPN, but does not include any support.

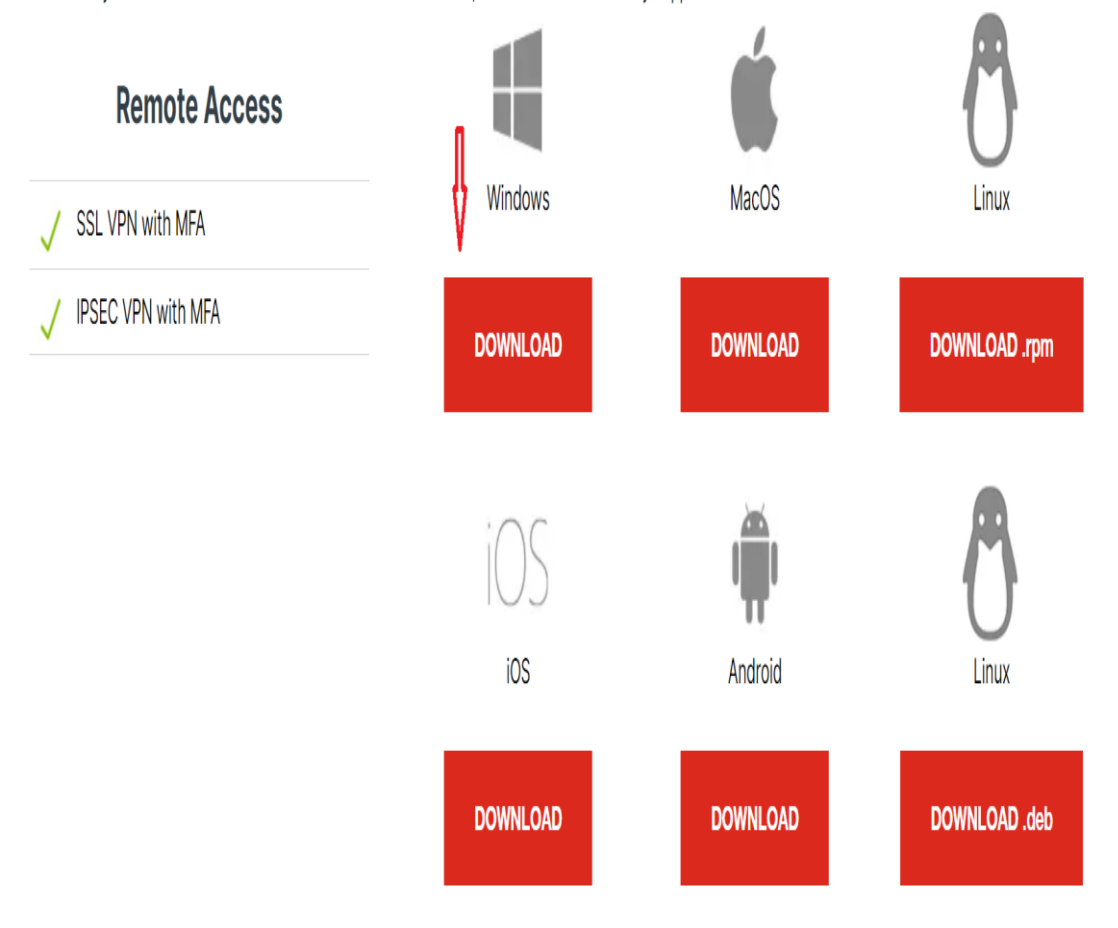

如下圖所示,對著下載回來的 VPN 軟體圖示,按滑鼠右鍵選擇以系統

管理員身分執行的選項,去執行安裝軟體!

|     | 開啟(O)                        |   |
|-----|------------------------------|---|
|     | 以系統管理員身分執行(A)                | < |
| 6   | 使用 Skype 分享                  |   |
|     | 疑難排解相容性(Y)                   |   |
|     | 以圖形處理器執行                     | > |
|     | 釘選到開始畫面(P)                   |   |
|     | 釘選到 [開始] 功能表 (Classic Shell) |   |
| 4   | 7-Zip                        | > |
| ii. | 掃描病毒                         |   |
|     | 分享                           |   |
| e   | 授與存取權給(G)                    | > |
|     | 釘邐到工作列(K)                    |   |
|     | 還原舊版(♥)                      |   |
|     | 傳送到(N)                       | > |
|     | 剪下(T)                        |   |
|     | 複製(C)                        |   |
|     | 建立捷徑(S)                      |   |
|     | 刪除(D)                        |   |
|     |                              |   |

#### 如下圖所示,軟體開始執行安裝!

| FortiClient<br>FortiClien | t Installer      |        |  |
|---------------------------|------------------|--------|--|
| Status<br>Download        | ling image (10%) | Cancel |  |
|                           |                  |        |  |

如下圖所示,先勾選前面選項,再選擇 Next

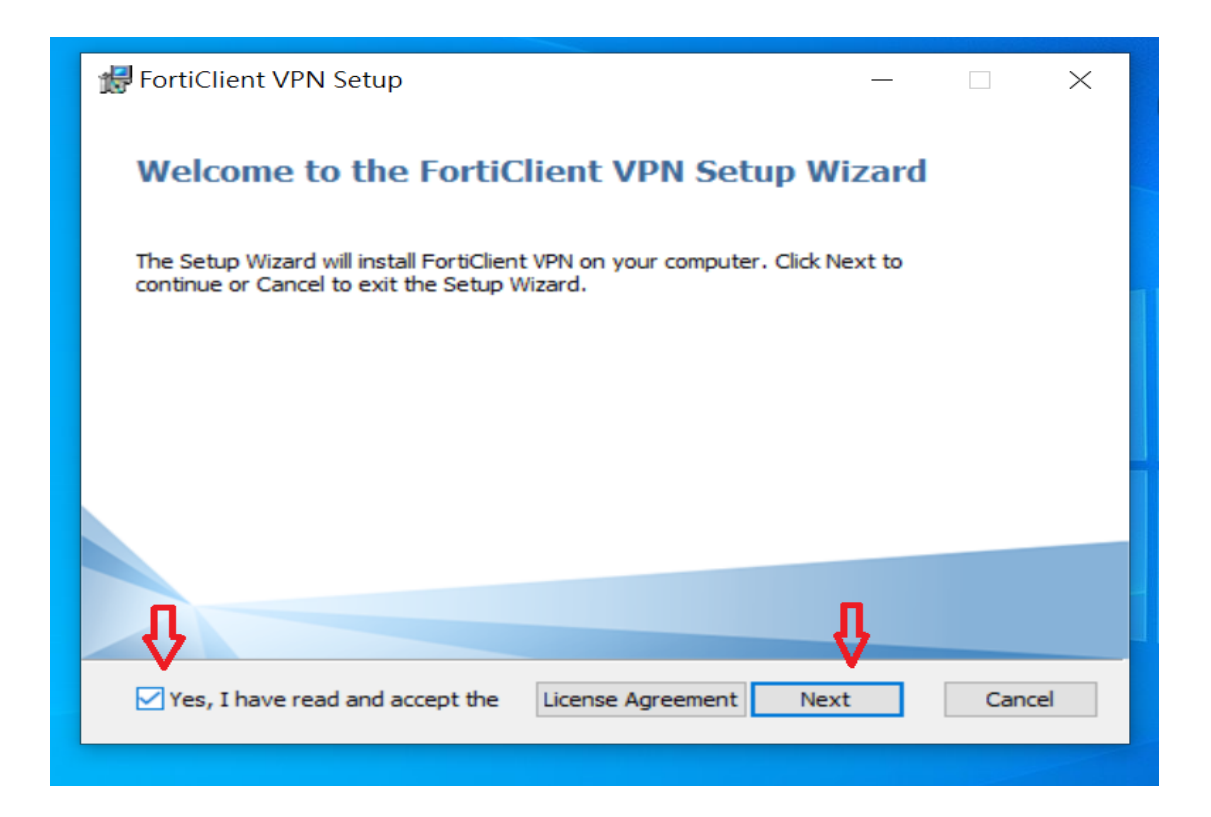

如下圖所示,軟體安裝路徑不變,直接點選 Next

| 🛃 FortiClient VPN Setup                                                                            |          |     | ×   |
|----------------------------------------------------------------------------------------------------|----------|-----|-----|
| <b>Destination Folder</b><br>Click Next to install to the default folder or click Change to choose | another. | 1   |     |
| Install FortiClient VPN to:                                                                        |          |     |     |
| C:\Program Files\Fortinet\FortiClient\<br>Change                                                   |          |     | 1   |
|                                                                                                    |          |     |     |
|                                                                                                    | п        |     |     |
| Back N                                                                                             | lext     | Can | cel |

## 如下圖所示, 點選 Install

| 🛃 FortiClient VPN Setup                                                                                                    | _         |     | ×   |
|----------------------------------------------------------------------------------------------------|-----------|-----|-----|
| Ready to install FortiClient VPN                                                                                                |           | 4   |     |
| Click Install to begin the installation. Click Back to review or change installation settings. Click Cancel to exit the wizard. | any of yo | bur |     |
| Back Install                                                                                                    |           | Can | cel |

## 如下圖所示,軟體開始安裝!

| 🛃 FortiClient VPN Setup                                      | —    |     | $\times$ |
|--------------------------------------------------------------|------|-----|----------|
| Installing FortiClient VPN                                   |      | 4   |          |
| Please wait while the Setup Wizard installs FortiClient VPN. |      |     |          |
| Status:                                                      |      |     |          |
|                                                              |      |     |          |
|                                                              |      |     |          |
|                                                              |      |     |          |
|                                                              |      |     |          |
| Back                                                         | lext | Can | cel      |

如下圖所示,軟體安裝完畢後,請點選Finish

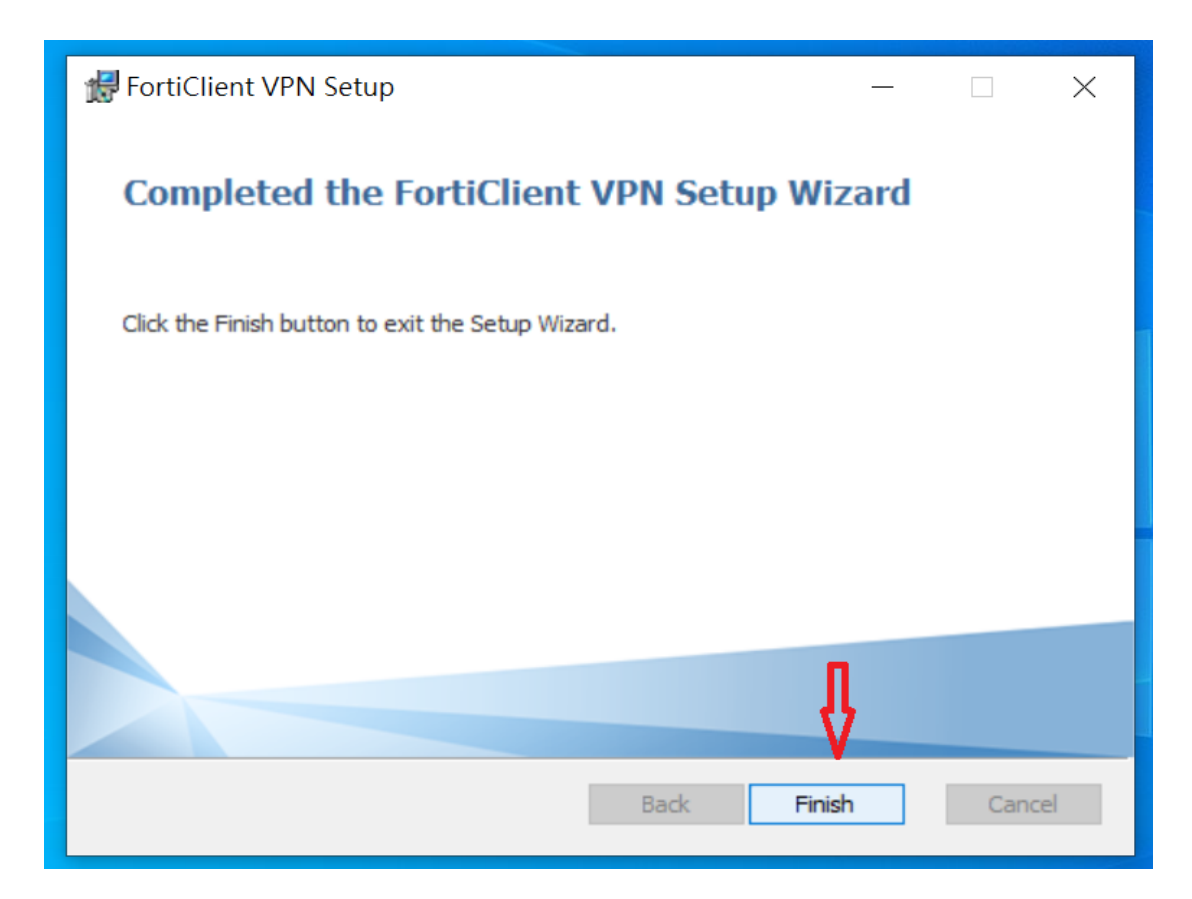

如下圖所示,軟體安裝完畢後,會在桌面出現該軟體的捷徑圖示!

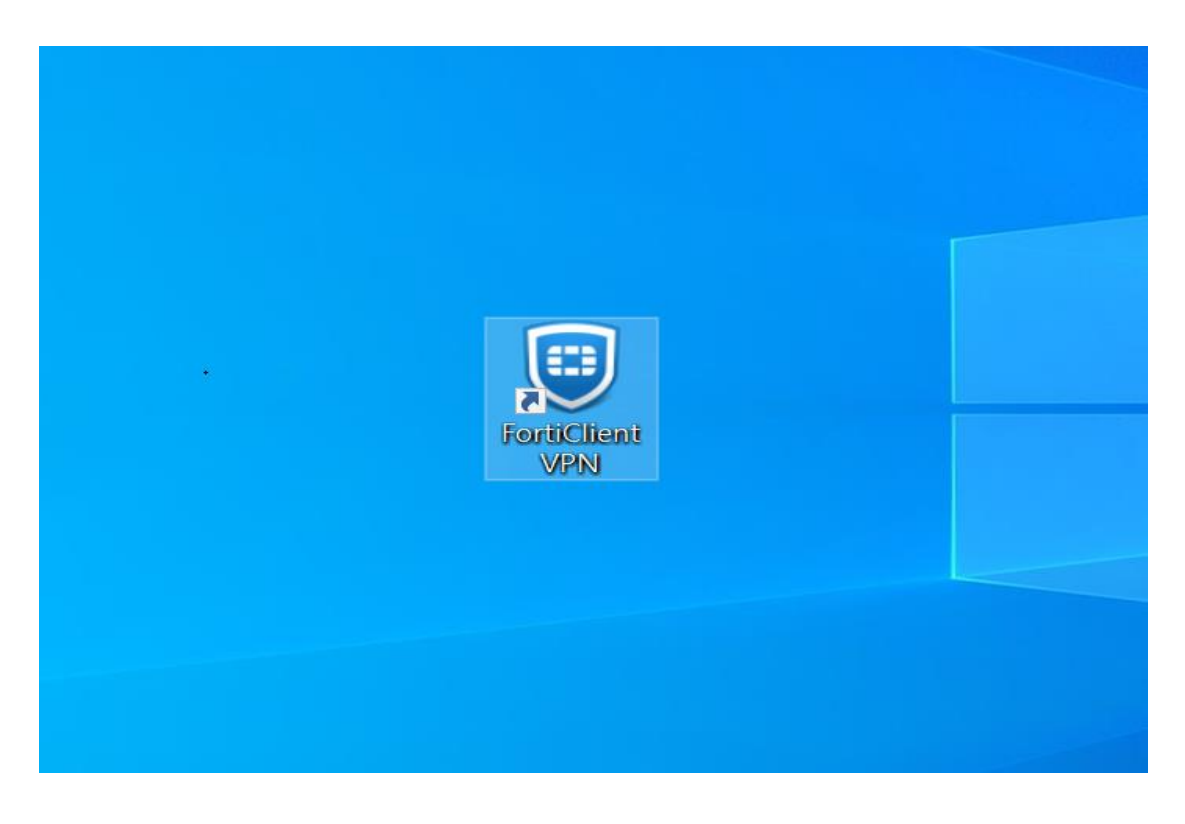

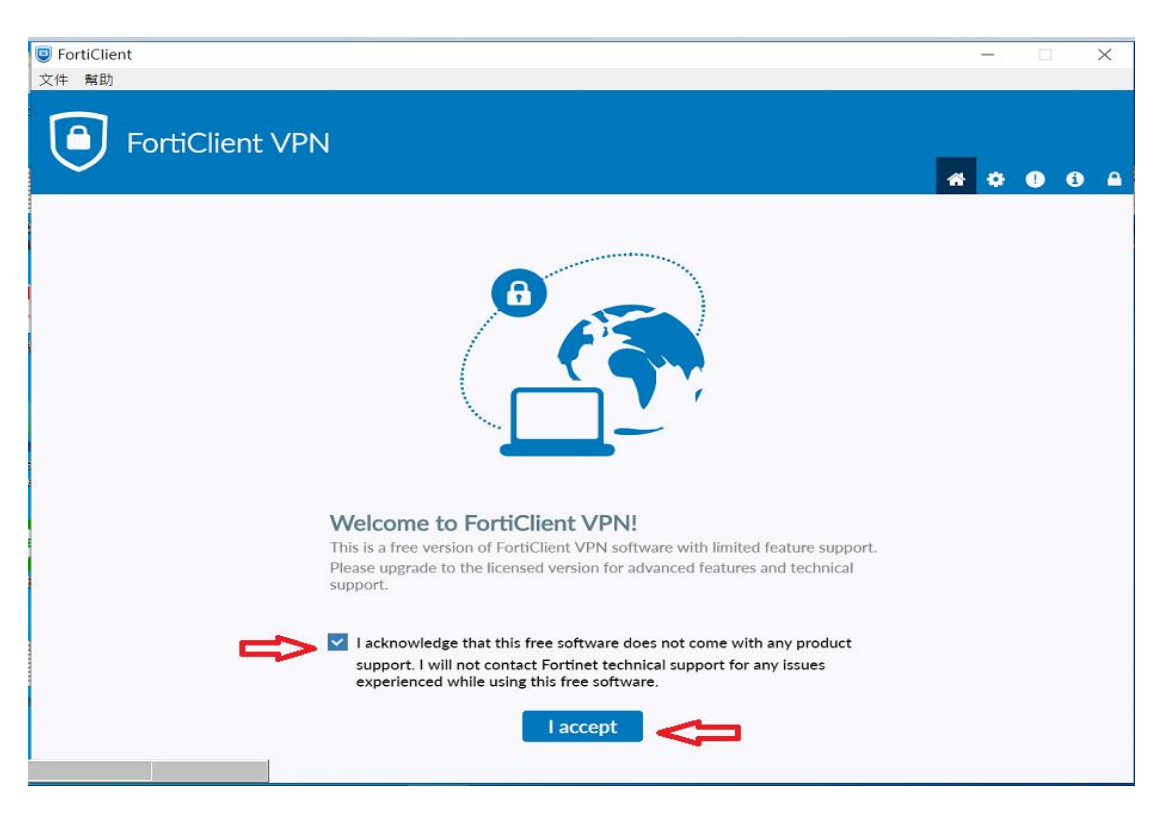

## 如下圖所示,請點選配置 VPN 選項!

| S FortiClient                                                                            | - 0             | ×   |
|------------------------------------------------------------------------------------------|-----------------|-----|
| 文件 幫助                                                                                    |                 |     |
| FortiClient VPN                                                                          | <b>*</b> \$ 9 ( | ð 🔒 |
| Upgrade to the full version to access additional features and receive technical support. |                 |     |
|                                                                                          |                 |     |
| <u> 配管 VPN</u>                                                                           | <₽              |     |

#### 如下圖所示,執行 VPN 軟體時,請先勾選選項後,再點選 I accept

如下圖所示,在空白欄位內,填入以下所提供的資訊後,再點選保存選

項!

| SortiClient                                             |                                            | - 🗆 X |
|---------------------------------------------------------|--------------------------------------------|-------|
| 文件 幫助                                                   |                                            |       |
| FortiClient VPN                                         |                                            |       |
| ~                                                       |                                            |       |
| Upgrade to the full version to access additional featur | es and receive technical support.          |       |
| 新 VPN 連接                                                |                                            |       |
| VPN                                                     | SSL-VPN IPsec VPN XML                      |       |
| 連接名                                                     | vpn                                        |       |
| 描述                                                      | vpn                                        |       |
| 遠程網關                                                    | 192.192.231.250                            |       |
|                                                         | ◆Add Remote Gateway<br>自定義端□ 443           |       |
|                                                         | Enable Single Sign On (SSO) for VPN Tunnel |       |
| 客戶端証書                                                   | 無                                          |       |
| 認証                                                      | ◎ 登錄時提示 ○ 保存登錄名                            |       |
|                                                         |                                            |       |
|                                                         | 取肉 保仔                                      |       |
|                                                         |                                            |       |
|                                                         |                                            |       |
|                                                         |                                            |       |
|                                                         |                                            |       |
|                                                         |                                            |       |

如下圖所示,在用戶名及密碼空白處,分別輸入學校電子郵件的帳號

及密碼, 帳號只要打@前面的帳號即可! 輸入完畢後再點選連接選項!

| ■ FortiClient<br>文件 新聞                         |                   |                                       |   |   | - |   | $\times$ |
|------------------------------------------------|-------------------|---------------------------------------|---|---|---|---|----------|
| FortiClient VPN                                |                   |                                       |   | * | • | • | i) 🔒     |
| Upgrade to the full version to access addition | al features and n | eceive technical support.             |   |   |   |   |          |
| VPN<br>用戶<br>密碼                                | 名稱<br> 名<br> }    | C C C C C C C C C C C C C C C C C C C | - |   |   |   |          |

如下圖所示,連結過程中,會在工作列彈跳出一個訊息窗,如紅色箭頭

所示!

| FortiClient                                                                              | _      |     | $\times$ |
|------------------------------------------------------------------------------------------|--------|-----|----------|
| 文件 幫助                                                                                    |        |     |          |
| FortiClient VPN                                                                          | * 0    | •   | i 🔒      |
| Upgrade to the full version to access additional features and receive technical support. |        |     |          |
|                                                                                          |        |     |          |
| 狀態: 40%                                                                                  |        |     |          |
| VPN 名稱 vpn v                                                                             |        |     |          |
| 用戶名                                                                                      |        |     |          |
| 密碼                                                                                       |        |     |          |
| 中斷連接                                                                                     |        |     |          |
|                                                                                          | 🜧 30°C | 雨 ^ | . 🕛 🥃    |

### 如下圖所示,請點選是的選項!

| FortiClient                                                                              | - 🗆 X        |
|------------------------------------------------------------------------------------------|--------------|
|                                                                                          |              |
| FortiClient VPN                                                                          |              |
| Upgrade to the full version to access additional features and receive technical support. |              |
|                                                                                          |              |
| 女王性譬計                                                                                    | ×            |
| 這個網頁需要安全連線,也就是要經過伺服器驗證。                                                                  |              |
| 法国場合が変動する法についての 市場()(の)                                                                  |              |
| 這個網站的您證或發者未做店任或不明,要編領?                                                                   |              |
| V                                                                                        |              |
| 是(Y) 否(N) 檢視憑證(V) 其他資訊(M                                                                 |              |
|                                                                                          |              |
| 狀態: 40%                                                                                  |              |
| VPN 名稱 vpn 🔻                                                                             |              |
| 用戶名 china                                                                                |              |
| 密碼                                                                                       |              |
|                                                                                          |              |
| 中斷連接                                                                                     |              |
|                                                                                          |              |
|                                                                                          |              |
|                                                                                          |              |
|                                                                                          |              |
|                                                                                          | 🧔 30℃雨 へ 🐺 🤝 |

如下圖所示,連結成功後,會有以下 VPN 已連接的圖示內容!如使用完

#### 畢後,請點選中斷連接即可!

| FortiClient                                                                              |   | _ |   | $\times$ |
|------------------------------------------------------------------------------------------|---|---|---|----------|
| 文件 幫助                                                                                    |   |   |   |          |
| FortiClient VPN                                                                          | * | ٠ | • | 6        |
| Upgrade to the full version to access additional features and receive technical support. |   |   |   |          |
| VPN 已連接                                                                                  |   |   |   |          |
| <b></b>                                                                                  |   |   |   |          |
| VPN 名稱 vpn                                                                               |   |   |   |          |
| IP 地址 10.212.134.202                                                                     |   |   |   |          |
| 用戶名 ****                                                                                 |   |   |   |          |
| 連接時間 00:00:15                                                                            |   |   |   |          |
| 按収于即数 35.04 KB<br>發送字簡數 24.16 KB                                                         |   |   |   |          |
|                                                                                          |   |   |   |          |
| 中斷連接                                                                                     |   |   |   |          |
|                                                                                          |   |   |   |          |
|                                                                                          |   |   |   |          |
|                                                                                          |   |   |   |          |
|                                                                                          |   |   |   |          |